## Q*デ*リ マニュアル

## 共有 篇

| Q Qデリ Bulid.5.232              | - 🗆 X               |  |
|--------------------------------|---------------------|--|
|                                | F1:日常処理             |  |
|                                | F2:請求業務             |  |
|                                | F3:集計帳票             |  |
|                                | F4:得意先リスト/DM        |  |
|                                | F5:各種台帳             |  |
|                                | F6:その他              |  |
|                                | 〒:データ保守             |  |
|                                | F8:設定               |  |
|                                | 仕入・在庫               |  |
| 様式 NJC                         |                     |  |
| Qデリ弁当 金沢店 Bulid.5.232          | F9:終了               |  |
| 契約数 123件 : 解約数 0件 (登録得意先 123件) | 2019/02/01 14:03:11 |  |

株式会社エヌジェイシー

| • | 共有の考え方                                     | • • • • • | 3 |
|---|--------------------------------------------|-----------|---|
|   | スタンドアロン利用<br>同じデータを共有利用<br>複数店舗で同じデータを共有利用 |           |   |
| • | ホストの設定                                     | ••••      | 5 |
| • | 共有設定                                       | • • • • • | 7 |
| • | アカウント設定                                    |           | 9 |

## スタンドアロン利用

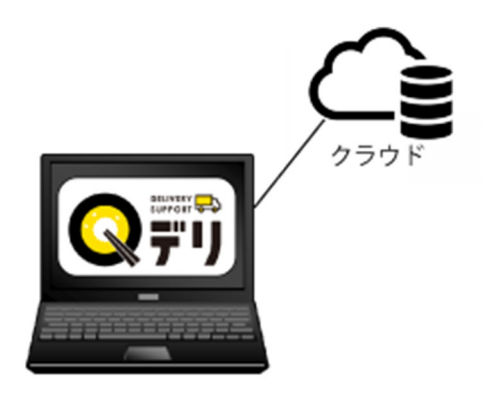

パソコン1台で、クラウド上のデータベースを利用する単独使用がスタンドアロンです。

同じデータを共有利用

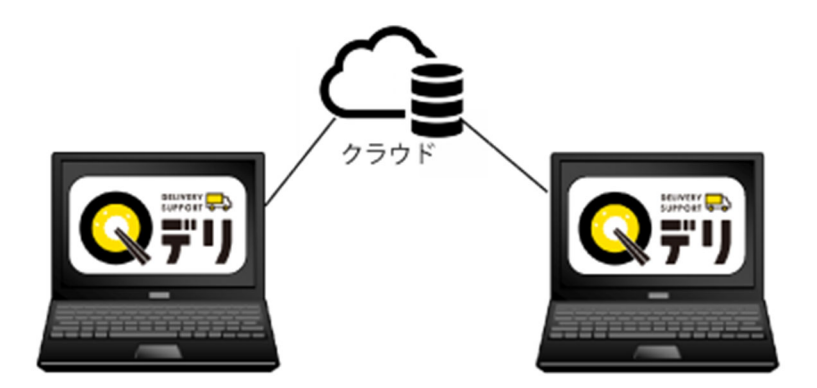

パソコン2台で、クラウド上のデータベースを利用します。(3台でも4台も可能です) 同じデータを共有できます。

インターネットで接続できれば、店の事務所・外出先・自宅など、遠隔地(はなれた場所)でも 利用できるので便利です。

## 複数店舗で同じデータを共有利用

別途ご相談ください。

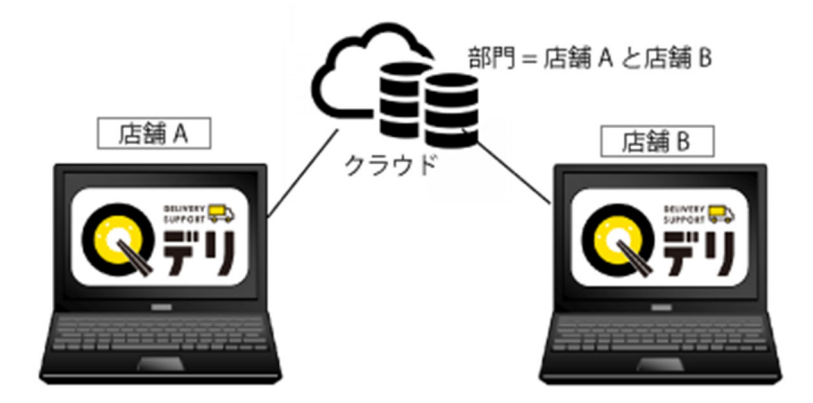

店舗 A・B で、共有利用することも出来ます。 得意先や配達コースなどは、「部門」で、店舗 A・店舗 B に分類して使います。

同じ商品台帳などを使いますので、価格の統一などが行えます。

※Q デリの共有機能は、1 つのデータを共有しますので、いわゆる各店舗+本部機能ではありません。 各店舗毎に1 つづつデータを使い、集計管理・一元管理する本部機能が必要な場合は

※また、利用するパソコン(クライアント)台数分のライセンスが必要です。

ホストを設定します。

(通常は1台目のQデリクライアントをホストとします)

ホスト設定したQデリデータベースに、アクセスすることで、共有利用を実現します。

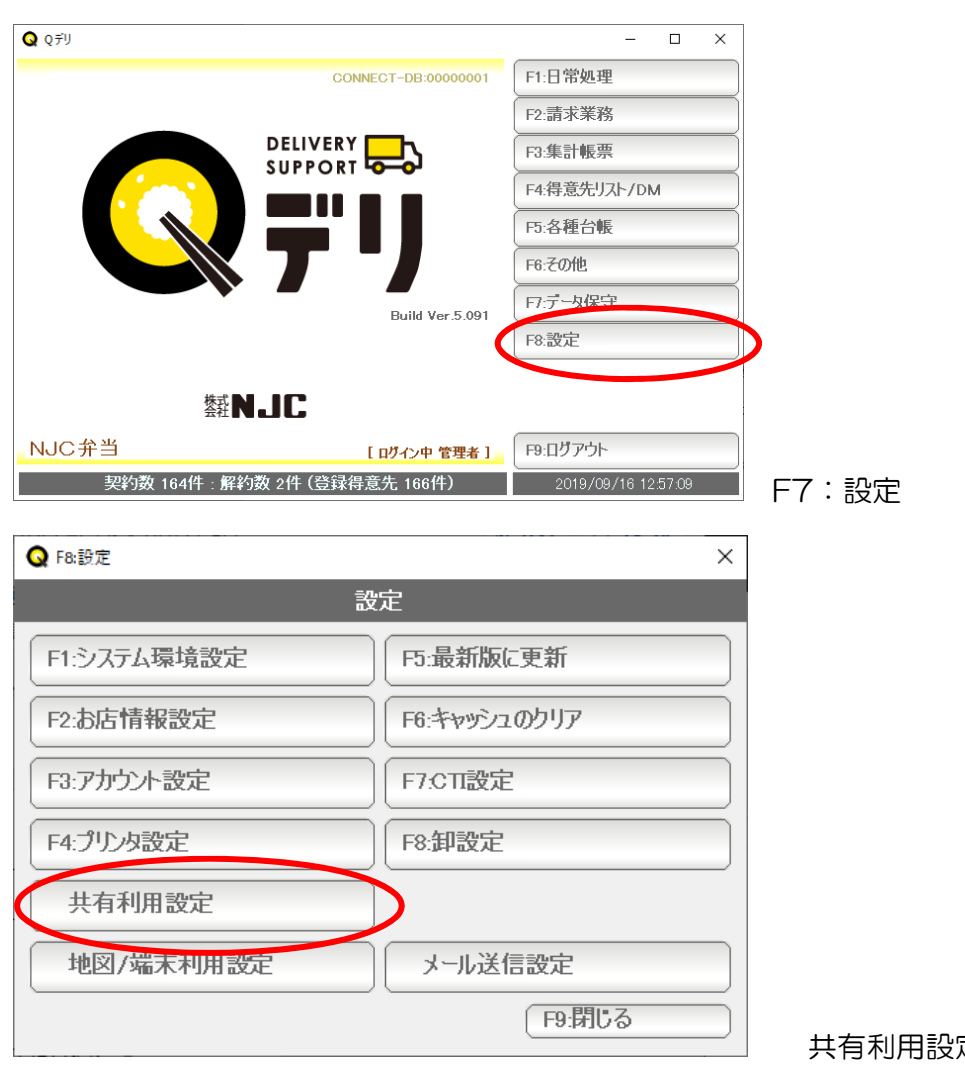

共有利用設定 を押します。

| Q 共有利用設定 ×                                 |
|--------------------------------------------|
| 共有利用設定                                     |
| こ <b>のPCのライセンスキ</b> ーQ5DPXXX11223344       |
| データ共有先のライセンスキー<br>共有アクセスキー <b>********</b> |
| F7:設定 F9終了                                 |

データ共有先のライセンスキーを空白にします。 共有アクセスキーを設定します。

共有アクセスキーは、任意の文字列を設定します。 (共有 PC は、この PC のライセンスキーと、共有アクセスキーで、 このデータにアクセスし、共有します)

「F7:設定」を押します。

ー旦、Qデリを終了します。

再度、起動すると、ほかのパソコンから共有利用可能なホストとなります。

共有設定をします。 (2台目以降のQデリクライアントをホストとします)

前項でホスト設定したQデリデータベースに、アクセスすることで、共有利用を実現します。

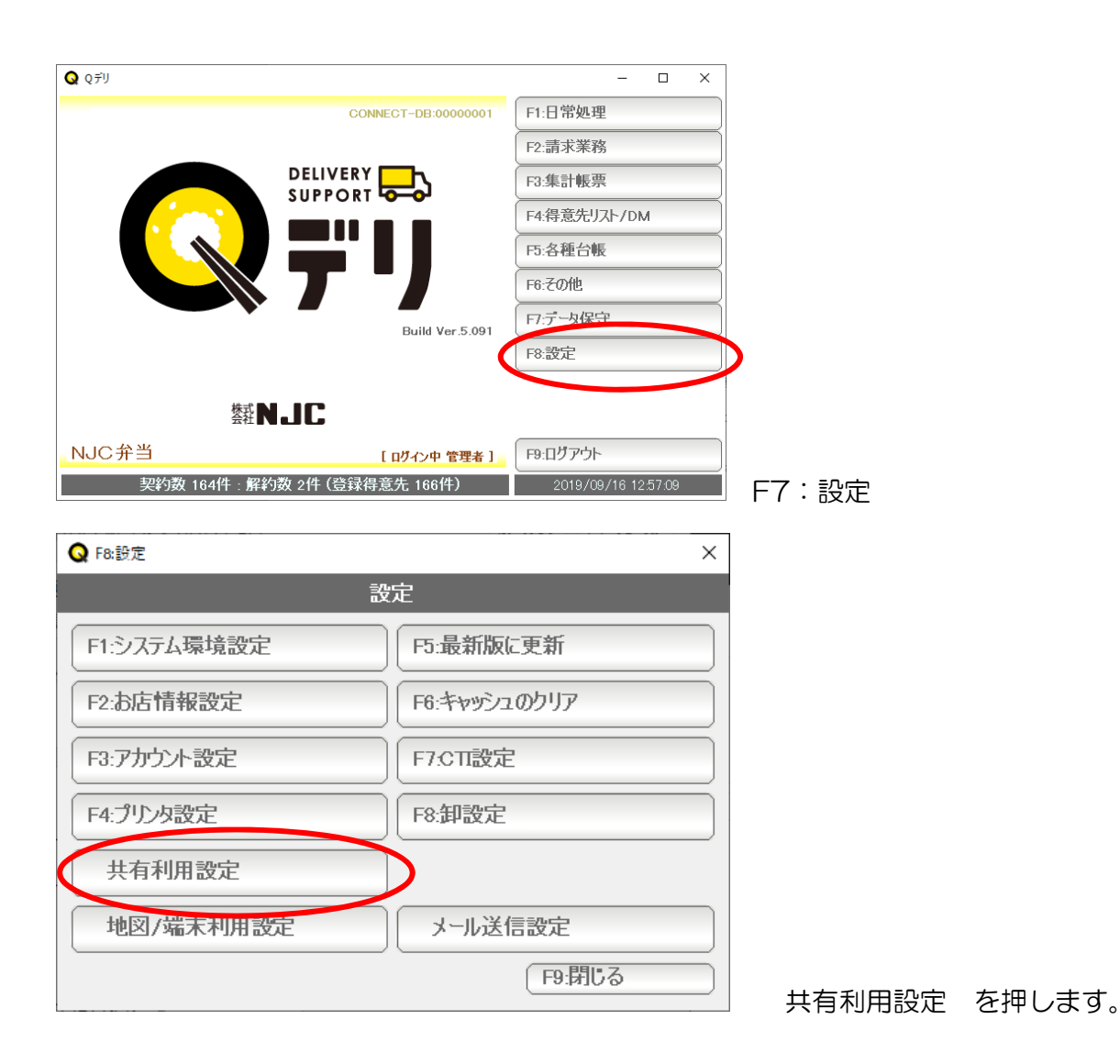

| Q 共有利用設定 ×                                                                                   |  |
|----------------------------------------------------------------------------------------------|--|
| 共有利用設定                                                                                       |  |
| このPCのライセンスキー QD5K9318617656055<br>データ共有先のライセンスキー Q5DPXXX11223344<br>共有アクセスキー <b>********</b> |  |
| F7:設定 F9終了                                                                                   |  |

データ共有先のライセンスキーに ホストのライセンスキーを。 共有アクセスキーに ホストで設定したキーを入力し、

「F7:設定」を押します。

一旦、Qデリを終了します。

再度、起動すると、ホストと同じデータを共有した状態で利用できるようになります。

起動時の ID パスワードは、アカウント設定で設定します。

2店舗での利用時にも、アカウントを複数つくり、ログインすることで 初期値の部門を指定することが出来ます。

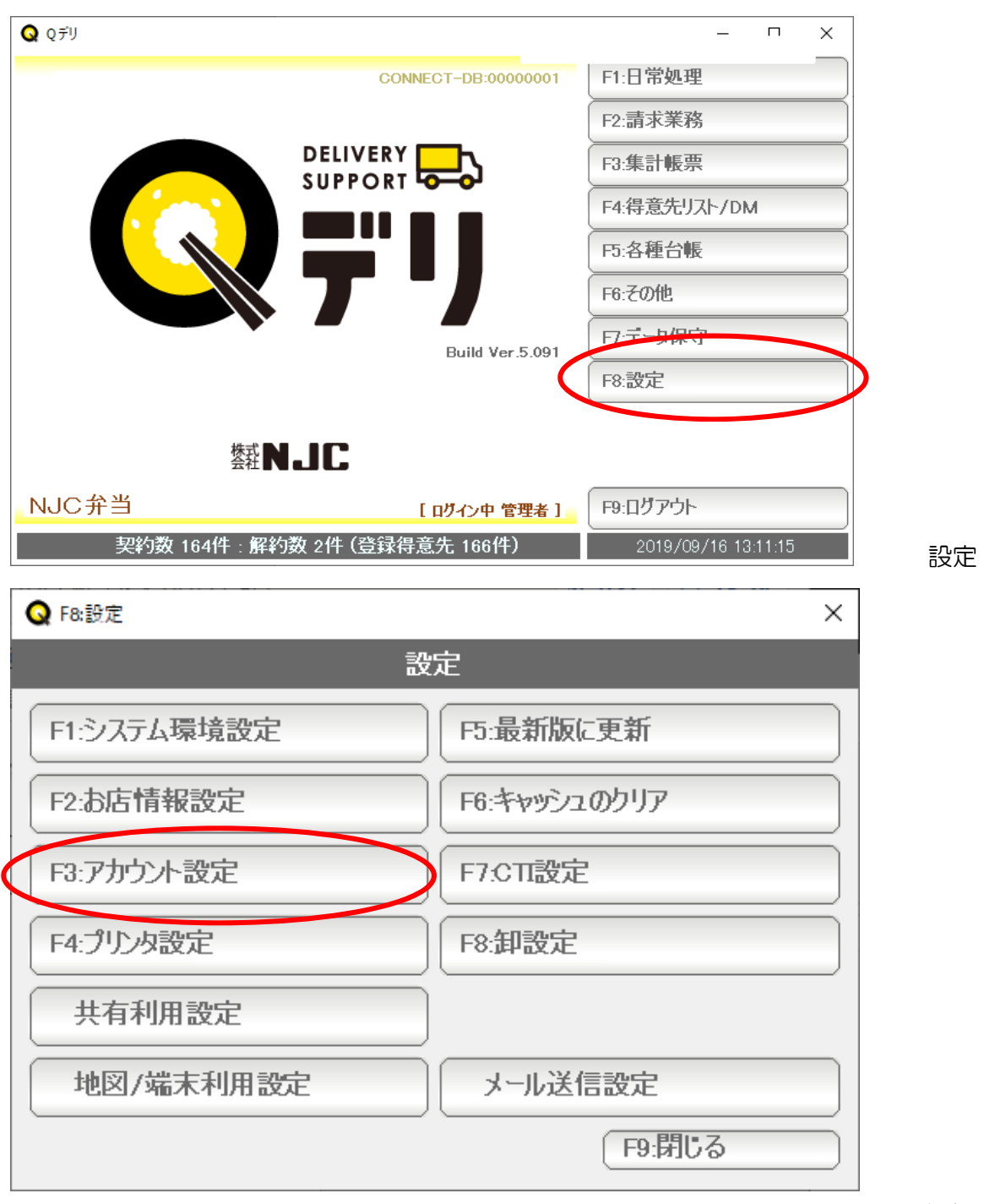

F3:アカウント設定

| Q アカウント設定      | ×            |
|----------------|--------------|
|                |              |
|                |              |
| 7-L            |              |
| アカワント          | 店間B<br>示t=°D |
| ノ・)/))<br>■ね-な |              |
| ●8石            |              |
| ログインアカウントID    | id2loglog    |
| ログインバスワード      | *****        |
| メールアドレス        |              |
| 規定の部門          |              |
| 規定の担当者         |              |
|                |              |
|                |              |
|                |              |
|                |              |
|                |              |
|                |              |
|                |              |
|                |              |
|                |              |
|                |              |

アカウント名や、ログインID パスワードなどを設定して「F7:登録」します。

F5:検索で、設定済みのアカウントの、IDやパスワードを変更することも出来ます。